## Player Registration Instructions for Affinity

## **STEPS:**

- 1. Go to <u>https://uysa-uda.sportsaffinity.com</u> to take you to the UYSA Online Application page, where you will begin. Click on the "*Registration*" tab at the top.
- 2. Check the 'Player Registration' box.
- 3. If you are a returning player/member of UYSA, please enter your Username and Password to login. If you don't remember your Username and Password, or you are new to Competition soccer, please click '*Create New Account*'.

| h Development Academy                             | s thh.                                                             |
|---------------------------------------------------|--------------------------------------------------------------------|
| Back to Main Page                                 | Traducir en Español                                                |
| Tip: Hover yo                                     | r mouse over the 'Help' icons to get useful information!           |
| Select registration type(s)                       | Returning users, please login.                                     |
| Select a season: *                                | Remember to select a season & registration type before logging in! |
| Fall/Spring 2017-2018                             | Enter Username* Username                                           |
| Select registration type(s): *                    | Enter Password*                                                    |
| <ul> <li>Player Registration</li> </ul>           | Password                                                           |
| Coach / Admin Registration to are required fields | Forgot Username or Password?<br>Login                              |
| are required lields                               | Don't have an Account?<br>Create New Account                       |
|                                                   |                                                                    |

- 4. Complete the Parent/Guardian form to create your family's account. When complete, click "Save & Continue".
  - a. If you are a returning user you will be prompted to enter a Family Member Name and DOB. This information must match EXACTLY (name as is on birth certificate) with the way the Family Member was originally registered. If you had a previous account you will be matched and can proceed with registration. When finished, click "*Yes, this is my account*"

| 5. On the | Utah | Development Academy                              |          |              | ATTINITY |
|-----------|------|--------------------------------------------------|----------|--------------|----------|
| Auu       |      | Registration Instructions                        |          | 0            |          |
|           |      | This page is for a parent of a player or a coach |          |              |          |
|           |      |                                                  | Traducir | r en Español |          |
|           | 1    | • · · · ·                                        | Traducit | en Español   |          |

| Parent or Guardian Legal First N | ame*initial     | Logal Last Name*      | Suffix      |         |
|----------------------------------|-----------------|-----------------------|-------------|---------|
| Gender*                          |                 | Relationship To Child | •           |         |
| Address Line 1*                  |                 |                       |             |         |
| Address Line 2                   |                 |                       |             |         |
| City* e                          | State/Province* | Zip/Postal Code*      |             |         |
| Home Phone**                     | Cell Phone**    |                       |             |         |
| Email Address*                   |                 |                       |             |         |
| Usemame*                         |                 |                       |             |         |
| Password*                        |                 |                       |             |         |
| Confirm Password*                |                 |                       |             |         |
|                                  |                 |                       |             |         |
| and formed                       |                 |                       | Same & Cont | inus se |

<u>Family Member</u> page, continue to "*Add New Parent/Guardian*" to enter all primary adults in your children's lives. Continue to "*Add New Player*" to add all the children in your family who play for UDA. Please be sure to enter player names as they appear on their birth certificate. Click "*Continue*".

| Add Family Member >>                                                                   | Create Registration >>                            | Accept ELA >>                                  | Make Payment >>                                                                                                    | Print Form                                                                                                    |
|----------------------------------------------------------------------------------------|---------------------------------------------------|------------------------------------------------|----------------------------------------------------------------------------------------------------|----------------------------------------------------------------------------------------------------|
|                                                                                        |                                                   |                                                |                                                                                                    |                                                                                                    |
| Account Primary Contac                                                                 | ct                                                |                                                |                                                                                                    |                                                                                                    |
| Name: Tyler Tester<br>Address: 75 S 600 W<br>Phone: (385) 259-0<br>Email: tylertester@ | Salt Lake City, UT 84101-1<br>772(h)<br>gmail.com | 005 Plea<br>regi<br>be a<br>cont<br>are<br>pag | use add all your missing family mem<br>stered now or later. All added Name<br>iltered during online registration. If p<br>act info, click Edit to change the info<br>added, then Click Continue and go t<br>e. | bers who need to be<br>, DOB, Emails cannot<br>arents have different<br>b. Once all members<br>to Create Registration |
| To switch the primary co                                                               | ontact, please click Switch Pri                   | mary.                                          |                                                                                                    |                                                                                                    |

| All Your Family Mer | mbers To Be Registered | t                    |                    |              |       |
|---------------------|------------------------|----------------------|--------------------|--------------|-------|
|                     | If there is no f       | amily member to be a | added, please clic | k continue.  |       |
| Add New             | Player                 | Add New Parent       | /Guardian          | Contin       | ue >> |
| Name                | IDNum                  | DOB                  | Gender             | Relationship | Edit  |
| Tyler Tester        | 85920-990761           |                      | м                  | Father       | Edit  |
|                     |                        |                      |                    |              |       |

6. On the <u>Create Registration</u> page, click the "*Register as Player*" button next to the child you are registering.

|--|

| Register Only Men                                      | nbers Who Participate                       | This Season ( Fall | /Spring 2018-2019) | θ                                                  |
|--------------------------------------------------------|---------------------------------------------|--------------------|--------------------|----------------------------------------------------|
| Name                                                   | ID Num                                      | DOB                | Relationship       | Registration                                       |
| Tyler Tester                                           | 85920-990761                                |                    | Father             |                                                    |
| Tyler Tester Jr.                                       | 74566-686697                                | 04/29/2006         | Player             | Register as Player                                 |
| If you would like to<br>members please clic<br><< Back | add additional family<br>k the back button. |                    | Please<br>family i | register at least one<br>member above to Continue. |

7. Please bypass the **Team Assignment Code** by selecting "<u>Do Not Have Assignment Code</u>". The club registrar will assign you to the proper team once all requirements have been met.

|                                                                                           | Register Tyler Tester Jr. as Player                                                                                                    | 8 |
|-------------------------------------------------------------------------------------------|----------------------------------------------------------------------------------------------------|---|
|                                                                                           |                                                                                                    |   |
| Tyler Tester Jr.                                                                          |                                                                                                    |   |
|                                                                                           | Team Assignment Code                                                                                                    |   |
| An Assignment Code is a sy<br>Jsing this code will allow sy<br>You must get the code from | rstem generated code for every team member on each team.<br>stem to roster the member to the specfic team.<br>your team manager or registrar. |   |
| Player Assignment code looks like<br>Admin Assignment code looks like                     | a XXXX-XXXXX-PLXX ( X is a number)<br>a XXXX-XXXXX-HCXX ( X is a number, HC can be HC, AC, TM, or TA)                                         |   |
| er Team Assignment Code                                                                   | _                                                                                                    |   |
|                                                                                           |                                                                                                    |   |
| Submit Assignment Code                                                                    |                                                                                                    |   |
| Do Not Have Assignment Cod                                                                | e                                                                                                    |   |
|                                                                                           | -                                                                                                    |   |
|                                                                                           |                                                                                                    |   |
|                                                                                           |                                                                                                    |   |
|                                                                                           |                                                                                                    |   |
|                                                                                           | Cancel                                                                                                    |   |
|                                                                                           |                                                                                                    |   |
| Required **Just One Require                                                               | d                                                                                                    |   |
|                                                                                           | Register Tyler Tester Jr. as Player                                                                                                    |   |
|                                                                                           |                                                                                                    |   |
|                                                                                           |                                                                                                    |   |
|                                                                                           |                                                                                                    |   |
|                                                                                           |                                                                                                    |   |
| Tyler <sup>-</sup>                                                                        | Tester Jr.                                                                                                    |   |
| Tyler                                                                                     | Tester Jr.<br>Select Play Level                                                                                                    |   |
| Tyler<br>Play L<br>✓ Selet                                                                | Select Play Level                                                                                                    |   |
| Tyler<br>Play L<br>✓ Selec<br>Com                                                         | Select Play Level evel* et one petitive                                                                                                    |   |

Select Play Level from the drop-down

menu (2010-2007 will select X-League; 2006 and older will select Competitive).

- 9. Please verify that all Personal Information about the player is correct (e.g. the birthdate listed must match the birth certificate).
  - a. Click on "Click here to show photo upload". You will need to upload a current photo. Headshots are required.
  - b. If your child's Birth Certificate is not in the system you MUST send a copy to the Club Registrar, Stephanie Saperstein, <u>registrar@udasoccer.org</u>
  - c. Enter School Name and Grade that you will be entering starting Fall 2018
  - d. Complete Emergency Contact Information and list any medical problem/prohibition player has.
- 10. On the <u>Accept ELA</u> page, please read **CAREFULLY** and Accept the Electronic Legal Agreements.
- 11. Review the Make Payment page.

1

- a. The Registration Fee can be paid directly to the Utah Youth Soccer Association via Credit card (Discover, Mastercard, Visa). If you need to pay in cash you can do so in person at Registration Day on June 9th.
- 12. Print the UYSA "Participant Registration Form". Sign and then give printout to your Team Manager.
- 13. If, after paying, you think that you have registered your child on the wrong team, please email registrar@udasoccer.org.

## THANK YOU FOR REGISTERING WITH UTAH DEVELOPMENT ACADEMY